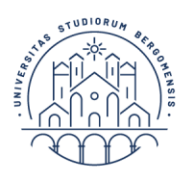

UNIVERSITÀ Servizio DEGLI STUDI studenti DI BERGAMO

## GUIDA PRE-ISCRIZIONE CORSI DI LAUREA TRIENNALI AD ACCESSO PROGRAMMATO

#### Gentile Studente,

ti riportiamo di seguito la procedura on line prevista per effettuare la preiscrizione ai corsi di laurea triennali ad accesso programmato.

Consulta il Bando di ammissione per verificare i termini di pre-iscrizione. Tutte le informazioni sono disponibili alla pagina <u>https://www.unibg.it/node/10733</u> Ricorda inoltre di effettuare la registrazione sul sito <u>https://www.cisiaonline.it/</u> per poter effettuare l'iscrizione al TOLC richiesto per il corso di laurea di tuo interesse. Consulta il sito di Cisia per saperne di più:

https://www.cisiaonline.it/area-tematica-tolc-cisia/home-tolc-generale/

Effettua innanzitutto la registrazione dei tuoi dati personali cliccando su "registrazione" come indicato nella maschera sotto riportata.

|                                                                                                    | ERSITÀ<br>I STUDI<br>RGAMO Sportello Internet                                                                                                    |  |
|----------------------------------------------------------------------------------------------------|----------------------------------------------------------------------------------------------------|--|
| Benvenuto!                                                                                                    |                                                                                                    |  |
| Questa pagina è il punto di partenza pe<br>Ecco<br>Per s<br><b>tud</b><br>La <u>re</u><br>Se se<br><b>Doc</b><br>È por<br>Potr<br><b>Azie</b><br>Per k<br>Per k<br>Per k<br>Per k<br>I | er navigare le informazioni relative alla didattica dell'Ateneo. E' possibile accedere alle pagine delle singole facoltà ed alle altre informazioni di Ateneo.<br>oi luoi servizio.<br>oi luoi servizio noine.<br>studenti, docenti, aziende: qui potrai facilmente accedere a tutte le funzionalità di servizio e alle opportunità offerte dall'Università degli studi di Bergamo<br><b>identi</b><br>segistrazione può essere effettuata in qualsiasi momento.<br>se gi ali n possesso di nome utente e password accedi ai servizi tramite login.<br><b>senti</b><br>assibile effettuare direttamente il login, con le proprie credenziali di Ateneo.<br>rai accedere alla tua area dopo il login.<br>ende<br>la pubblicazione di offerte di tirocinio/lavoro e la gestione dei tirocini: registrarsi al portale <u>Tirocini/Placement</u> .<br>le aziende già registrate questi servizi sono disponibili dopo il l <u>ogin</u> . |  |
| Supj                                                                                                    | <ul> <li>porto:</li> <li>per ogni informazione riguardante la tua carriera universitaria utilizza il Ticket del Servizio Studenti all'interno dell'area riservata (percorso:<br/>Segreteria &gt; Altri Servizi &gt; [HELP] Comunicazione segreteria)</li> <li>per ogni difficoltà tecnica nell'accesso ai servizi ti preghiamo di scrivere a sia@unibg.it (indicando il numero di matricola - se sei uno studente.</li> </ul>                                                                                                    |  |

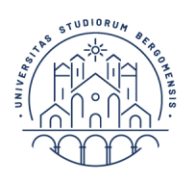

UNIVERSITÀ DEGLI STUDI DI BERGAMO Servizio studenti

## Seleziona quindi "Registrazione Web"

| I DEGLI S                                   | Sportello Internet                                                                                            |                                             |                      |                                                                                                    |
|---------------------------------------------|----------------------------------------------------------------------------------------------------|---------------------------------------------|----------------------|----------------------------------------------------------------------------------------------------|
| Registrazione Web                           |                                                                                                    |                                             |                      |                                                                                                    |
| Attraverso le pagine seguenti potrai proc   | edere con la registrazione al sito.<br>La utanta e un codice di accesso che ti nermetteranno di accedere al c | istema ner modificare i tugi dati e accoder | a si servizi offerti |                                                                                                    |
| Le informazioni che ti verranno richieste l | le trovi nell'elenco sotto riportato.                                                                         | istema per mounicare i (doi dati e acceden  | ai servizi unefu.    |                                                                                                    |
| Attività                                    | Sezione                                                                                                    | Info                                        | Stato                | Legenda:                                                                                                    |
| A - Registrazione Web                       |                                                                                                    | 0                                           | ×                    | 1 Informazioni                                                                                                    |
|                                             | Codice Fiscale                                                                                                | 0                                           | ×                    | Sezione in lavorazione o                                                                                                    |
|                                             | Dati Personali                                                                                                | 0                                           | 0                    | Soziono biocosta, si attiv                                                                                                    |
|                                             |                                                                                                    | -                                           |                      | and Sezione Diocoata, Stattiv                                                                                                    |
|                                             | Indirizzo Residenza                                                                                           | 0                                           | 6                    | al completamento delle                                                                                                    |
|                                             | Indirizzo Residenza<br>Indirizzo Domicilio                                                                    | 0                                           |                      | al completamento delle<br>sezioni precedenti                                                                                                |
|                                             | Indirizzo Residenza<br>Indirizzo Domicilio<br>Recapito                                                        | 0<br>0<br>0                                 |                      | al completamento delle<br>sezioni precedenti<br>Sezione correttamente<br>completata                                                         |
|                                             | Indirizzo Residenza<br>Indirizzo Domicilio<br>Recapito<br>Scelta Password                                     | 0<br>0<br>0<br>0                            |                      | <ul> <li>Sezione bioccata, si attiv</li> <li>al completamento delle sezioni precedenti</li> <li>Sezione correttamente completata</li> </ul> |
|                                             | Indirizzo Residenza<br>Indirizzo Domicilio<br>Recapito<br>Scelta Password<br>Riepilogo Registrazione Utente   | 0<br>0<br>0<br>0                            |                      | <ul> <li>Bezone biocuta a active</li> <li>al completamento delle sezioni precedenti</li> <li>Sezione correttamente completata</li> </ul>    |

## Inserisci ora i dati richiesti e clicca "Avanti"

| Registrazione: Dati pers                 | onali                                                                                         | Legenda |
|------------------------------------------|-----------------------------------------------------------------------------------------------|---------|
| In questa pagina viene visualizzato il r | nodulo per l'inserimento o la modifica dei dati personali e del luogo di nascita dell'utente. |         |
| Dati personali<br>Nome*<br>Cognome*      |                                                                                               |         |
| Data Nascita*                            |                                                                                               |         |
| Sesso*                                   |                                                                                               |         |
| Prima cittadinanza*                      | ~                                                                                             |         |
| Seconda cittadinanza                     | ~                                                                                             |         |
| Nazione di nascita:*                     | ~                                                                                             |         |
| Provincia di nascita:*                   | Y                                                                                             |         |
| Città di nascita*                        | ~                                                                                             |         |
| Codice Fiscale*                          |                                                                                               |         |
| Indietro Avanti                          |                                                                                               |         |

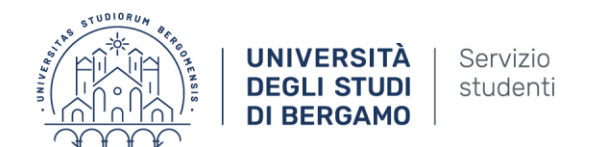

## Prosegui con l'inserimento dei dati richiesti

| Registrazione: Indiri                | zzo di Residenza                                                                                                    | 🐺 Legenda           | ^ |
|--------------------------------------|----------------------------------------------------------------------------------------------------|---------------------|---|
|                                      | rato il modulo per l'incerimente e la modifica dell'indirizzo di Decidenza dell'utante                                                                                    | 😤 Dato obbligatorio |   |
| Residenza                            | ato il motorio per il riseniniento o la motifica dei indifizzo di Residenza dei diente.                                                                                   |                     |   |
| Nazione*                             | ITALIA 🗸                                                                                                    |                     |   |
| Provincia*                           | Selezionare una provincia                                                                                                    |                     |   |
|                                      | (se in Italia)                                                                                                    |                     |   |
| Comune/Città*                        | Selezionare un comune                                                                                                    |                     |   |
| CAP*                                 |                                                                                                    |                     |   |
|                                      | (se in Italia)                                                                                                    |                     |   |
| Frazione                             |                                                                                                    |                     |   |
| Indirizzo*                           |                                                                                                    |                     |   |
|                                      | (via,piazza,strada)                                                                                                    |                     |   |
| N° Civico*                           |                                                                                                    |                     |   |
| Data inizio validità *               |                                                                                                    |                     |   |
|                                      | (gg/mm/aaaa)<br>Nel campo "Data inizio validità" indicare da quando approssimativamente abiti a tale indirizzo. Se risiedi II da sempre inserisci la tua data di nascita. |                     |   |
| Telefono                             |                                                                                                    |                     |   |
| Domicilio coincide con<br>residenza* | ⊖ Si ⊖ No                                                                                                    |                     |   |
|                                      |                                                                                                    |                     |   |

## Clicca infine "Avanti"

|                               |                                                                                                    | 🐈 🛛 Dato obbligator |
|-------------------------------|----------------------------------------------------------------------------------------------------|---------------------|
| capiti                        |                                                                                                    |                     |
| Recapito documenti*           | 🔿 Residenza 🔿 Domicilio                                                                                                    |                     |
| E-mail*                       |                                                                                                    |                     |
| E-mail certificata            |                                                                                                    |                     |
| FAX                           |                                                                                                    |                     |
| Pref. Internazionale*         | (ac +30)                                                                                                    |                     |
| Cellulare*                    |                                                                                                    |                     |
|                               | (es. 3486767676)                                                                                                    |                     |
| Privacy*                      | - Dichiaro di aver visionato e letto in ogni sua parte l' <u>INFORMATIVA di cui all'art. 13 del Regolamento</u> e presto il mio consenso al trattamento dei miei<br>dati personali da parte dell'Ateneo, anche particolari, nei limiti e per le finalità dell'informativa stessa |                     |
|                               | ○ \$ì ○ No                                                                                                    |                     |
| Diffusione dati<br>personali* | - Autorizzo il trattamento dei miei dati personali per elaborare informazioni di carattere statistico per finalità extra istituzionali                                                                                                    |                     |
|                               | Si ○ No                                                                                                    |                     |
|                               |                                                                                                    |                     |

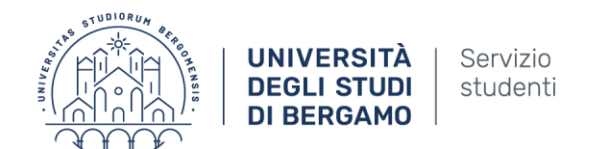

# Scegli la password che ti servirà per accedere allo Sportello Internet e clicca "Avanti".

| Registrazione: Scelta password         In questa pagina è possibile definire la password personale di accesso.         A TTENZIONE: la password inserita deve soddisfare i seguenti requisiti:         • deve essere costituita almeno da 7 caratteri alfanumerici         • deve essere costituita al massimo da 20 caratteri alfanumerici         Scelta password         Password* |                       |
|----------------------------------------------------------------------------------------------------|-----------------------|
| In questa pagina è possibile definire la password personale di accesso.  ATTENZIONE: la password inserita deve soddisfare i seguenti requisiti:                                                                                                    | 🐺 Legenda             |
| ATTENZIONE: la password inserita deve soddisfare i seguenti requisiti:  deve essere costituita almeno da 7 caratteri alfanumerici  deve essere costituita al massimo da 20 caratteri alfanumerici  Scelta password  Password  Conferma password*                                                                                                    | 😤 🛛 Dato obbligatorio |
| deve essere costituita almeno da 7 caratteri alfanumerici     deve essere costituita al massimo da 20 caratteri alfanumerici  Sceita password  Password  Conferma password*                                                                                                    |                       |
| Scelta password Password* Conferma password*                                                                                                    |                       |
| Password* Conferma password*                                                                                                    |                       |
| Conferma password*                                                                                                    |                       |
|                                                                                                    |                       |
| Indietro Avanti                                                                                                    |                       |

#### Se tutti i dati sono corretti clicca "Conferma".

|                                                                                     | 🗢 Legenda             |
|-------------------------------------------------------------------------------------|-----------------------|
| Registrazione: Riepilogo Registrazione                                              | the Data abbligatoria |
| n questa pagina sono riepilogate le informazioni inserite nelle precedenti sezioni. |                       |
|                                                                                     |                       |
| Dati Personali                                                                      |                       |
| Nome                                                                                |                       |
| Concome                                                                             |                       |
| Sara                                                                                |                       |
| Data di nacaita                                                                     |                       |
|                                                                                     |                       |
|                                                                                     |                       |
|                                                                                     |                       |
| Provincia di nascita                                                                |                       |
| Comune/Città di nascita                                                             |                       |
| Codice Fiscale                                                                      |                       |
| Modifica Dati Personali. Utilizza il link per modificar                             |                       |
| Residenza                                                                           |                       |
| Residenza                                                                           |                       |
| Nazione                                                                             |                       |
| Provincia                                                                           |                       |
| Comune/Città                                                                        |                       |
| CAP                                                                                 |                       |
| Frazione                                                                            |                       |
| Indirizzo                                                                           |                       |
|                                                                                     |                       |
| Telefore                                                                            |                       |
|                                                                                     |                       |
| Domicilio coincide con residenza                                                    |                       |

🥖 Modifica Dati di Residenza Utilizza il link per modificare i Dati di Residenza

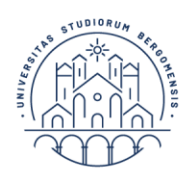

UNIVERSITÀ DEGLI STUDI DI BERGAMO Servizio studenti

| Comune/Città                                                                                        |    |   |
|----------------------------------------------------------------------------------------------------|----|---|
| CAP                                                                                                 |    |   |
| Frazione                                                                                            |    |   |
| Indirizzo                                                                                           |    |   |
| Nº Civico                                                                                           |    |   |
| Telefono                                                                                            |    |   |
| Domicilio coincide con residenza                                                                    |    |   |
| Anglifes Deti di Decidence Utilizze il liste secondatifecce i Deti di Decidence                     |    |   |
| Modifica Dati di Residenza                                                                          |    |   |
| Recapiti/Consensi                                                                                   |    | 1 |
| Email                                                                                               |    |   |
| Email Certificata                                                                                   |    |   |
| Ennin oortmoard                                                                                     |    |   |
| Collularo                                                                                           |    |   |
| Centrare<br>Disbiare di suarvisionate e lette in agni sue parte l'INEODMATIVA di sui all'art 47 del |    |   |
| Regolamento e presto il mio consenso al trattamento dei miei dati personali da                      |    |   |
| parte dell'Ateneo, anche particolari, nei limiti e per le finalità dell'informativa stessa          |    |   |
| Acconsento alla comunicazione dei dati personali nel rispetto delle disposizioni                    |    |   |
| vigenti.                                                                                            |    |   |
| carattere statistico per finalità extra istituzionali                                               | 51 |   |

## Una volta conclusa la registrazione, seleziona "Procedi con l'autenticazione".

| Dato obbligatorio                                                                                                    | Paristrazione: Paristrazione Conclusal                                                                                                    | 🐺 Legenda               |
|----------------------------------------------------------------------------------------------------|----------------------------------------------------------------------------------------------------|-------------------------|
| Sono state inserite correttamente tutle le informazioni richieste. Per entrare nella nuova Area Personale (sportelio internet studenti) è necessario eseguire l'operazione di Login inserendo, quando richiesto, le chiavi d'accesso riportate sotto. Si consiglia di trascrivere queste informazioni in modo sicuro, per gli accessi futuri. L'Lutente sarà attivo nell'arco dei prossimi 10 minuti. C'Credenziali Nome Cognome E-mail Nome Ucente (user_id) Alias Password C le chiavi d'accesso sono state inviate correttamente per posta elettronica all'indirizzo da lei inserito. Procedi con l'auterticazione Stampa promemoria E-sci                                                                                                    | Registrazione, Registrazione conclusa:                                                                                                    | \star Dato obbligatorio |
| Credenziali   Nome   Cognome   E-mail   Nome Utente (user_id)   Alias   Password                                                                                                    | Sono state inserite correttamente tutte le informazioni richieste.<br>Per entrare nella nuova Area Personale (sportello internet studenti) è necessario eseguire l'operazione di Login inserendo, quando richiesto, le chiavi d'accesso riportate sotto.<br>Si consiglia di trascrivere queste informazioni in modo sicuro, per gli accessi futuri. |                         |
| Credenziali   Nome   Cognome   E-mail   Nome Utente (user_id)   Alias   Password    Procedi con Fautenticazione  Stampa promemoria  Esci                                                                                                    | L'utente sarà attivo nell'arco dei <u>prossimi 10 minuti.</u>                                                                                                    |                         |
| Nome         Cognome         E-mail         Nome Utente (user_id)         Alias         Password    Procedi con l'autenticazione Stampa promemoria Esci                                                                                                    | Credenziali                                                                                                    |                         |
| Cognome E-nail Cognome Cognome E-nail Nome Utente (user_id) Alias Password  Composed to reate inviate correttamente per posta elettronica all'indirizzo da lei inserito.  Procedi con l'autenticazione Stampa promemoria Esci                                                                                                    | Nome                                                                                                    |                         |
| E-mail   Nome Utente (user_id)   Alias   Password                                                                                                    | Cognome                                                                                                    |                         |
| Nome Utente (user_id)         Alias         Password         Image: Constrained and the properties all indivizes da lei inserito.         Procedi con l'autenticazione         Stampa promemoria         Esci                                                                                                    | E-mail                                                                                                    |                         |
| Alias Password  Ce chiavi d'accesso sono state inviate correttamente per posta elettronica all'indirizzo da lei inserito.  Procedi con l'autenticazione Stampa promemoria Escl                                                                                                    | Nome Utente (user_id)                                                                                                    |                         |
| Password         Image: Construction of the image: Construction of the image: Constructing : Construction of the image: Constructing : Construction of th | Alias                                                                                                    |                         |
| Le chiavi d'accesso sono state inviate correttamente per posta elettronica all'indirizzo da lei inserito.   Procedi con l'autenticazione   Stampa promemoria   Esci                                                                                                    | Password                                                                                                    |                         |
| Procedi con l'autenticazione<br>Stampa promemoria<br>Esci                                                                                                    | 🜒 Le chiavi d'accesso sono state inviate correttamente per posta elettronica all'indirizzo da lei inserito.                                                                                                    |                         |
| Stampa promemorta<br>Esci                                                                                                    | Drocenti con Reventiona                                                                                                    |                         |
| Stampa promemoria<br>Esci                                                                                                    |                                                                                                    |                         |
| Esci                                                                                                    | Stampa promemoria                                                                                                    |                         |
|                                                                                                    | Eso                                                                                                    |                         |
|                                                                                                    |                                                                                                    |                         |
|                                                                                                    |                                                                                                    |                         |
|                                                                                                    |                                                                                                    |                         |

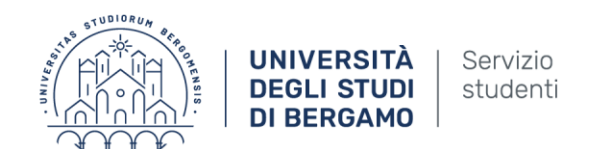

#### Inserisci quindi Username e Password e clicca "Accedi"

| UNIVERSITÀ<br>DEGLI STUDI<br>DI BERGAMO | Sportello Internet | MONU |
|-----------------------------------------|--------------------|------|
|                                         | Accedi ad Esse3    |      |

Una volta effettuata la registrazione dei tuoi dati anagrafici sul sito dell'Ateneo, se sei in possesso di credenziali SPID, puoi scegliere se autenticarti con le credenziali di registrazione o con quelle SPID:

| UNIVERSITÀ<br>DEGLI STUDI<br>DI BERGAMO                   | der UniBG                                                       |
|-----------------------------------------------------------|-----------------------------------------------------------------|
| Inserire nome utente e passw                              | ord                                                             |
| Le credenziali richieste sono le stesse usate per l'acces | sso ai servizi dello Sportello Internet / wifi.                 |
| Accedi a <b>sportello.unibg.it</b>                        |                                                                 |
| Nome utente                                               |                                                                 |
| Password                                                  | > Password dimenticata?                                         |
|                                                           | > Username dimenticato? (solo per gli studenti)                 |
| LOGIN                                                     | In caso di errori o problemi scrivere al supporto.idem@unibg.it |
| Entra con SPID                                            |                                                                 |

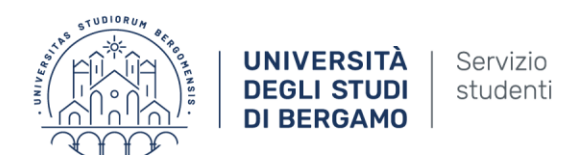

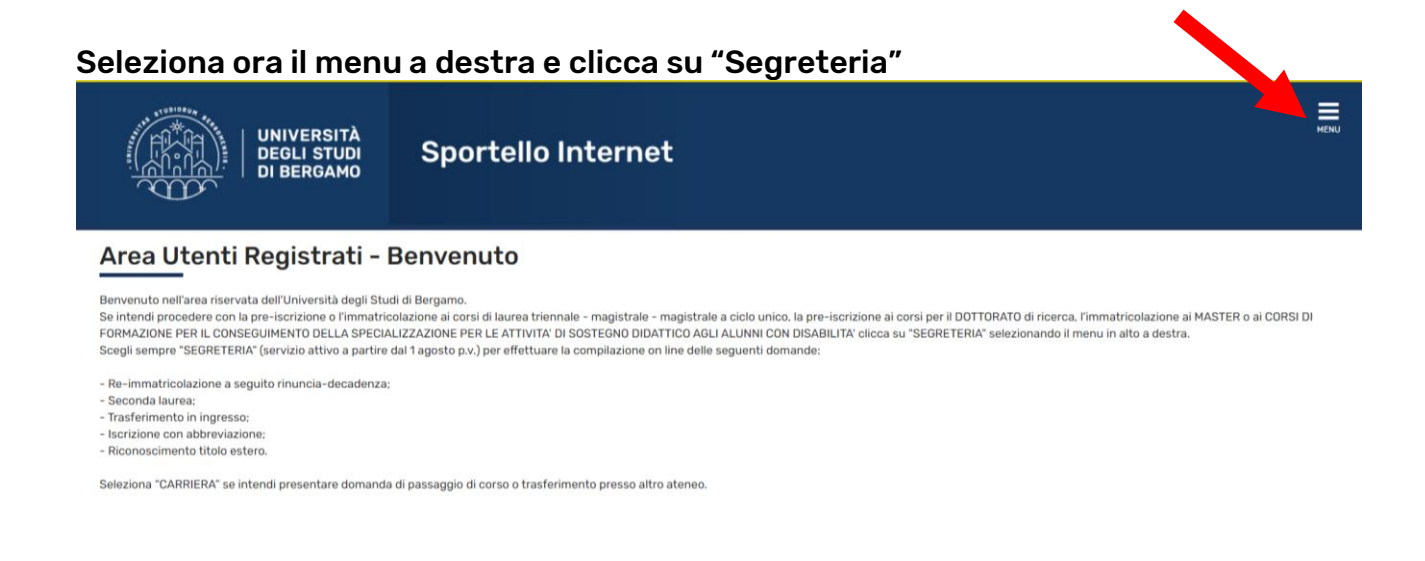

Seleziona quindi "Pre-iscrizione Corsi accesso programmato/Laurea Magistrale/Dottorati/Master/Sostegno" per effettuare la pre-iscrizione al corso di laurea prescelto.

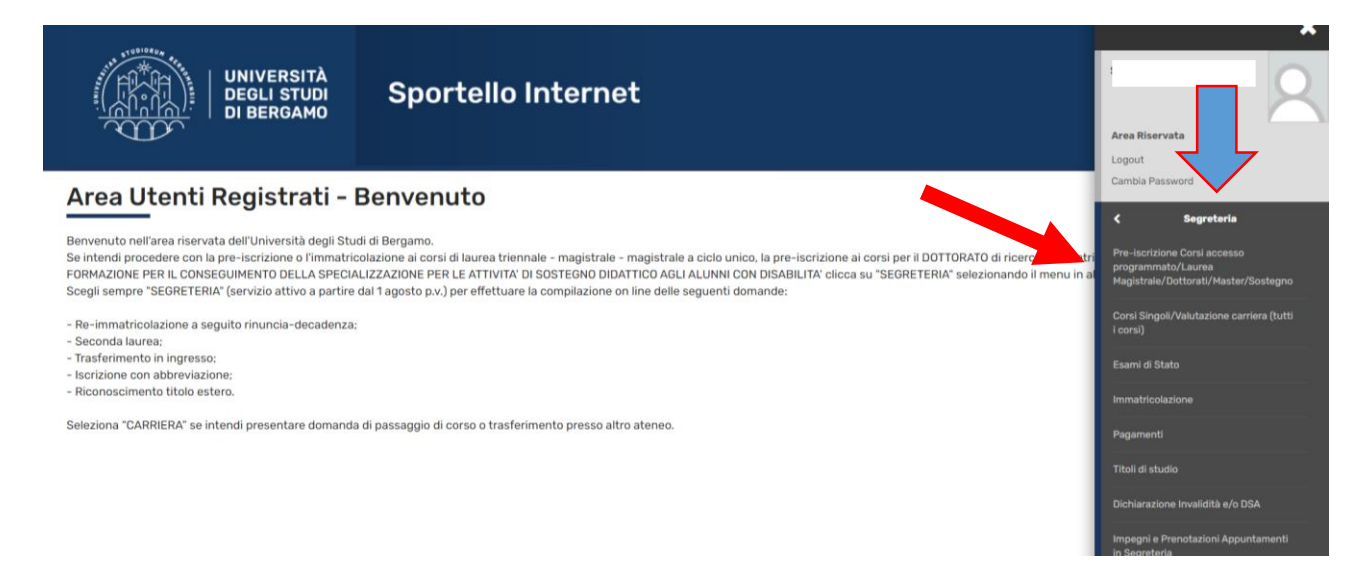

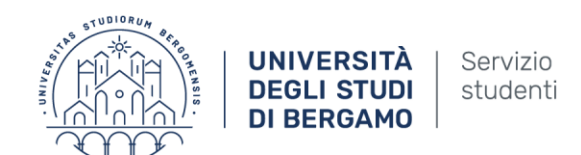

#### Clicca ora su "Iscrizione Concorsi"

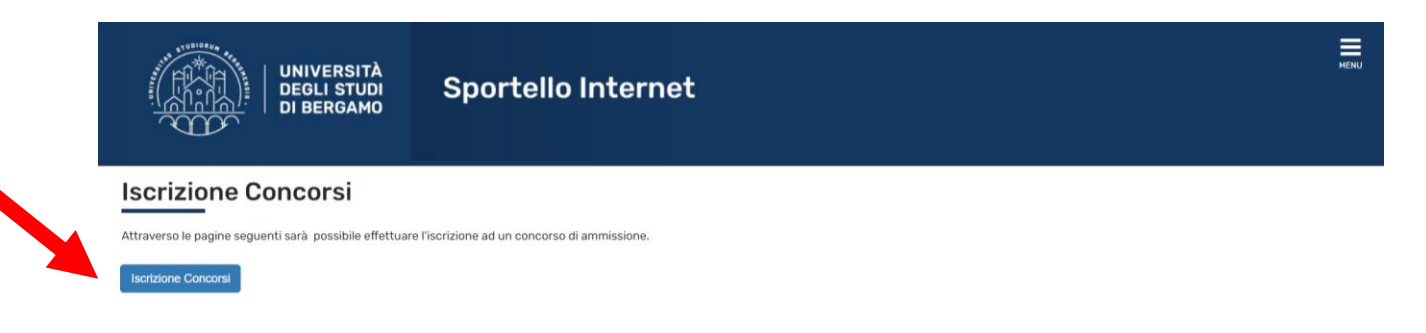

## Inserisci il flag su "Laurea" e clicca "Avanti"

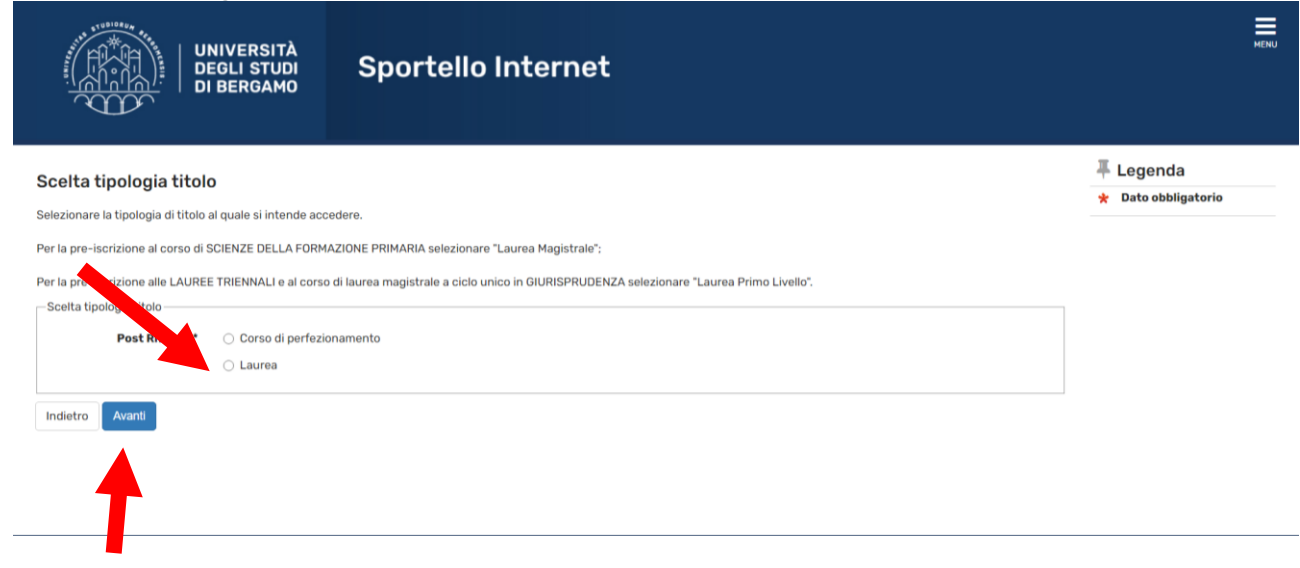

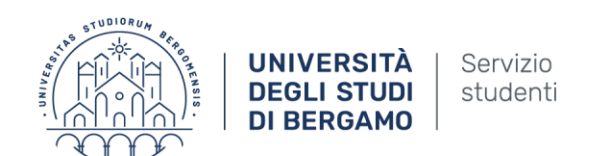

#### Clicca ancora "Avanti".

| UNIVERSITÀ<br>DEGLI STUDI<br>DI BERGAMO                                                | Sportello Internet                                                        | нени                             |
|----------------------------------------------------------------------------------------|---------------------------------------------------------------------------|----------------------------------|
| Scelta tipologia titolo<br>Selezionare la tipologia di titolo al quale si intende acci | adero.                                                                    | ∓ Legenda<br>★ Dato obbligatorio |
| Per la pre-iscrizione al corso di SCIENZE DELLA FORMA                                  | AZIONE PRIMARIA selezionare "Laurea Magistrale";                          |                                  |
| Per la pre-iscrizione alle LAUREE TRIENNALI e al corso<br>Scelta tipologia titolo      | di laurea magistrale a cicio unico in GIURISPRUDENZA selezionare "Laures" |                                  |
| Post Riforma* O Corso di perfezio                                                      | namento                                                                   |                                  |
| Indietro Avanti                                                                        |                                                                           |                                  |

#### Inserisci il flag in corrispondenza della pre-iscrizione di tuo interesse. Ricorda che puoi effettuare più pre-iscrizioni contemporaneamente. Clicca poi "Avanti".

|                             |                                                                                                    | T. Constant |
|-----------------------------|----------------------------------------------------------------------------------------------------|-------------|
| nco Istanze                 |                                                                                                    | Legenda     |
| esta pagina potrai effettua | re una scelta tra i vari corsi di Laurea Triennale a cui è possibile effettuare la pre-iscrizione.                                      |             |
| elta del concorso           |                                                                                                    |             |
| Concorso*                   | O Pre-iscrizione ECONOMIA AZIENDALE - prima sessione dal 11/03/2021 08:00 al 30/04/2021 23:59                                           |             |
| Concorso*                   | O Pre-iscrizione SCIENZE DELL'EDUCAZIONE percorso ANZIANI - prima sessione dal 11/03/2021 08:00 al 30/04/2021 23:59                     |             |
| Concorso*                   | O Pre-iscrizione SCIENZE DELL'EDUCAZIONE percorso LAVORO - prima sessione dal 11/03/2021 08:00 al 30/04/2021 23:59                      |             |
| Concorso*                   | O Pre-iscrizione SCIENZE DELL'EDUCAZIONE percorso PRIMA INFANZIA - prima sessione dal 11/03/2021 08:00 al 30/04/2021 23:59              |             |
| Concorso*                   | O Pre-iscrizione SCIENZE DELL'EDUCAZIONE percorso SERVIZI SOCIALI e COMUNITA' - prima sessione dal 11/03/2021 08:00 al 30/04/2021 23:59 |             |
| Concorso*                   | O Pre-iscrizione SCIENZE DELLA COMUNICAZIONE - prima sessione dal 11/03/2021 08:00 al 30/04/2021 23:59                                  |             |
|                             |                                                                                                    |             |

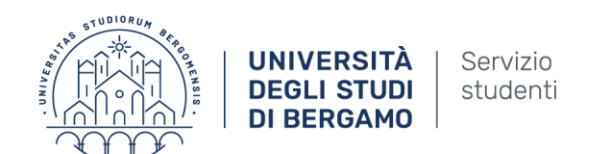

#### Se tutti i dati sono corretti, clicca "Conferma e prosegui"

| Riepilogo dati e Conferma<br>Verificare le informazioni relative alle scelte effettuat | elle pagine precedenti. |
|----------------------------------------------------------------------------------------|-------------------------|
| Scelta                                                                                 |                         |
| Tipologia titolo di studio                                                             | Laurea                  |
| Tipologia titolo di studio                                                             | Laurea                  |

Inserisci ora i dati di un tuo documento d'identità. Clicca "Inserisci nuovo documento di identità" e seleziona "Prosegui"

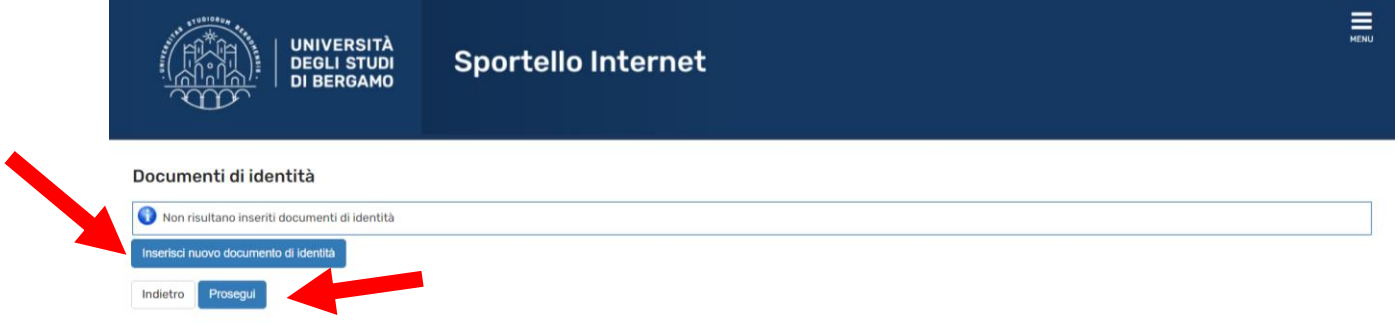

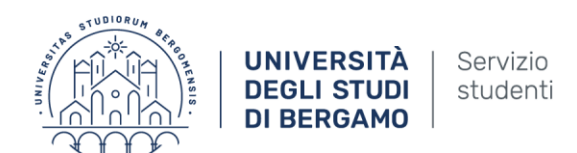

### Inserisci i dati richiesti e clicca "Avanti"

|                                                             | IVERSITÀ<br>GLI STUDI Sportello Internet<br>BERGAMO                           | MENU                             |
|-------------------------------------------------------------|-------------------------------------------------------------------------------|----------------------------------|
| Documenti di identità<br>In questa pagina viene visualizzat | o il modulo per l'inserimento o la modifica dei dati del documento d'identità | ∓ Legenda<br>★ Dato obbligatorio |
| —Documento d'identità —<br>Tipo documento*                  | · · · · · · · · · · · · · · · · · · ·                                         |                                  |
| Numero<br>Rilasciato da                                     |                                                                               |                                  |
| Data Rilascio                                               | (gg/mm/aaaa)                                                                  |                                  |
| Data Scadenza Validità                                      | (gg/mm/aaaa)                                                                  |                                  |
| Indietro Avanti                                             |                                                                               |                                  |
|                                                             |                                                                               |                                  |

## Se tutti i dati sono corretti clicca poi "Prosegui".

| ocumenti di         | identità        |                      |                  |                  |       |                   |                 |                      |        | Legenda Documento Valido                   |
|---------------------|-----------------|----------------------|------------------|------------------|-------|-------------------|-----------------|----------------------|--------|--------------------------------------------|
| pologia<br>ocumento | Numero          | Ente Rilascio        | Data<br>Rilascio | Data<br>Scadenza | Stato | Nazione<br>emiss. | Città<br>emiss. | Presenza<br>allegati | Azioni | o Documento Scaduto                        |
| arta Identità       | 222222222222222 | Comune di<br>Bergamo | 10/03/2021       | 25/03/2021       | •     |                   |                 | No                   | 9      | Dettaglio documento     Cancella documento |

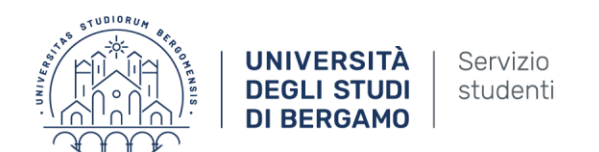

#### Una volta selezionato il corso di laurea, clicca "Avanti".

| UNIVERSITÀ<br>DEGLI STUDI<br>DI BERGAMO<br>Sportello Internet                                                                         | MENU                                                   |
|----------------------------------------------------------------------------------------------------|--------------------------------------------------------|
| Scelta corso di studio                                                                                                    | <ul> <li>Legenda</li> <li>Dato obbligatorio</li> </ul> |
| Scelta corso di destinazione         Preferenza:*       25-270 - SCIENZE DELL'EDUCAZIONE, 500 - EDUCATORE NEI SERVIZI PER GLI ANZIANI |                                                        |
| Indietro Avanti                                                                                                    |                                                        |

Se intendi richiedere ausili di invalidità e/o DSA inserisci il flag su "Sì" e clicca "Avanti".

| UNIVERSITÀ<br>DEGLI STUDI<br>DI BERGAMO                                                                                                    | Sportello Internet                                                                                                    |                                  | MENU |
|----------------------------------------------------------------------------------------------------|----------------------------------------------------------------------------------------------------|----------------------------------|------|
| Scelta categoria amministrativa ed a<br>Per eventuale richiesta di ausilio allo svolgimento delle p<br>N.B. L'erogazione dei supporti sarà garantita previo caric<br>supporti didattici al Servizio disabili e/o DSA. | ausili di invalidità e/o DSA<br>rove/colloquio compilare la maschera sottostante.<br>amento di idonea certificazione alla voce <b>"Segreteria -&gt; Dichiarazione di invalidità e/o DSA</b> " e invio del <b>modulo di richiesta</b> | ∓ Legenda<br>★ Dato obbligatorio |      |
| Ausilio allo svolgimento delle prove<br>Richiedo l'ausilio per lo svolgimento della prova (L<br>SI  No<br>Indietro Avanti                                                                                             | . 104/92 e succ. modifiche L. 170/2010)                                                                                                    |                                  |      |

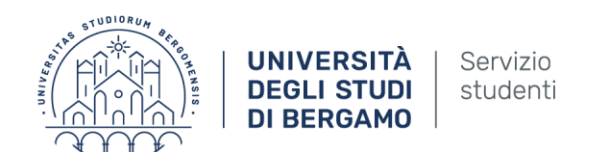

#### Inserisci i dati richiesti e clicca "Avanti"

| Scelta categoria am                                                  | ministrativa ed ausili di invalidità e/o DSA                                                                                                    | + Date abbligatoria |
|----------------------------------------------------------------------|----------------------------------------------------------------------------------------------------|---------------------|
| Per eventuale richiesta di ausili                                    | o allo svolgimento delle prove/colloquio compilare la maschera sottostante.                                                                                                 | × Date obbligatorio |
| N.B. L'erogazione dei supporti s<br>supporti didattici al Servizio d | arà garantita previo caricamento di idonea certificazione alla voce "Segreteria -> Dichiarazione di invalidità e/o DSA" e invio dei modulo di richiesta<br>isabili e/o DSA. |                     |
| Ausilio allo svolgimento delle                                       | prove                                                                                                    |                     |
| Richiedo l'ausilio per lo sv                                         | olgimento della prova (L. 104/92 e succ. modifiche L. 170/2010)                                                                                                    |                     |
| 💿 Sì 🔾 No                                                            |                                                                                                    |                     |
| Tipologia di<br>invalidità/DSA                                       | · · · ·                                                                                                    |                     |
| Note ausilio                                                         |                                                                                                    |                     |
|                                                                      | Caratteri rimanenti: 2000                                                                                                    |                     |
|                                                                      |                                                                                                    |                     |

## <u>Se tutti i dati sono corretti, clicca "Conferma e prosegui"</u>

| Conferma Istanza                                                       |                                                                               |
|------------------------------------------------------------------------|-------------------------------------------------------------------------------|
| erificare le informazioni relative alle scelte effettuate nelle pagine | precedenti.                                                                   |
| Scelta                                                                 |                                                                               |
| Tipologia titolo di studio                                             | Laurea                                                                        |
| Descrizione                                                            | Pre-iscrizione SCIENZE DELL'EDUCAZIONE percorso ANZIANI - prima sessione      |
| Preferenze                                                             |                                                                               |
| Preferenza                                                             | 25-270 - SCIENZE DELL'EDUCAZIONE, 500 - EDUCATORE NEI SERVIZI PER GLI ANZIANI |
| Categoria amministrativa ed ausili di invali                           | Jità                                                                          |
| Richiesta ausilio handicap                                             | Si                                                                            |
| Tipologia di invalidità/DSA                                            | Altro                                                                         |
| Note ausilio                                                           | richiesta ausilio da specificare                                              |

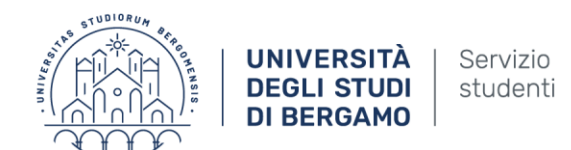

## Clicca "Inserisci nuova dichiarazione di invalidità e/o DSA" e poi clicca "Avanti"

| UNIVERSITÀ<br>DEGLI STUDI<br>DI BERGAMO                                                                                                    | Sportello Internet                                                                                                    |                                                            | MENU |
|----------------------------------------------------------------------------------------------------|----------------------------------------------------------------------------------------------------|------------------------------------------------------------|------|
| Dichiarazioni di invalidità e/o DSA<br>Per inserire una "dichiarazioni di invalidità e/o DSA<br>1) allega una certificazione di disabilità a/o DSA;<br>2) clicca sul simbolo "stampa" e visualizza i moduli di ri<br>3) compilali con le tue richieste e inoltrati al Servizi per<br>Una volta effettuato l'inserimento della dichirazione cl<br>von sono al momento inserite dichiarazioni di inva<br>Inserisci nuova dichiarazione di Invalidità e/o DSA | l':<br>ichiesta di supporti didattici;<br>r le disabilità e I DSA via e-mail o personalmente.<br>licca il tasto "Avanti".<br>alidità e/o DSA | Legenda<br>Modifica<br>Elimina<br>Confermata<br>Presentata |      |
| Indietro Avanti                                                                                                    |                                                                                                    |                                                            |      |

## Compila la maschera sottostante con i dati richiesti e clicca "Avanti"

| Dichiarazione di inva                                                                                  | alidità e/o DSA                                                  | 🕂 Legenda                 |
|----------------------------------------------------------------------------------------------------|------------------------------------------------------------------|---------------------------|
| ntrodurre il dettaglio della dich                                                                      | iarazione di invalidità e/o DSA.                                 | \star 🛛 Dato obbligatorio |
| Nuova dichiarazione                                                                                    |                                                                  |                           |
| Tipologia<br>disabilità/DSA*                                                                           | Atro                                                             |                           |
| Percentuale Handicap:*                                                                                 |                                                                  |                           |
|                                                                                                    | % [Inserire un valore tra 0 e 100] [usa il punto per i decimali] |                           |
| Data Dichiarazione:                                                                                    |                                                                  |                           |
|                                                                                                    | (gg/mm/aaaa)                                                     |                           |
| Richiedo servizi di<br>supporto didattico:<br>NB. Compila la<br>modulistica stampabile<br>allo step 3. |                                                                  |                           |
| <u>Non autorizzo</u><br>l'amministrazione a<br>contattarmi al recapito<br>indicato:                    |                                                                  |                           |
| Data Inizio Validità:                                                                                  |                                                                  |                           |
|                                                                                                    | (gg/mm/aaaa)                                                     |                           |
| Data Fine Validità:                                                                                    |                                                                  |                           |
|                                                                                                    | (gg/mm/aaaa)                                                     |                           |
|                                                                                                    |                                                                  |                           |

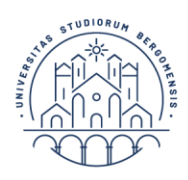

#### Se i dati sono corretti seleziona "Conferma"

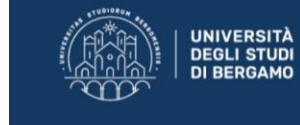

Indietro Conferma

Sportello Internet

#### Dichiarazioni di invalidità e/o DSA

In questa pagina sono riepilogati i dati della dichiarazione di invalidità e/o DSA inserita. Se corretti, procedi con la conferma, altrimenti utilizza il tasto "indietro" per apportare le modifiche.

 Dichiarazione di invalidità e/o DSA:
 Altro

 Tipo invalidità e/o DSA:
 0

 Data dichiarazione (gg/mm/aaaa):
 02/03/2021

 Richiedo servizi di supporto didattico:
 Si

 Autorizzo l'amministrazione a contattarmi direttamente al recapito indicato per lo contattare al assistenza:
 No

#### Clicca infine "Avanti"

| legati alle dichiarazioni di invalidità e/o DSA<br>questa pagina devi caricare il certificato di invalidità o la diagnosi di DSA.<br>Dichiarazione di invalidità e/o DSA |            | ∓ Legenda<br>⊆ Dettaglio<br>j⊋ Modifica |
|----------------------------------------------------------------------------------------------------|------------|-----------------------------------------|
| Cattura s                                                                                                    |            | 6) Elimina                              |
| po invalidità e/o DSA:                                                                                                    | Altro      | 🚹 Informazione                          |
| rcentuale di invalidità:                                                                                                    | 0          |                                         |
| ita dichiarazione (gg/mm/aaaa):                                                                                                    | 02/03/2021 |                                         |
| ichiede servizi di supporto didattico:                                                                                                    | Si         |                                         |
| Autorizzo l'amministrazione a contattarmi direttamente al recapito indicato per<br>'offerta di assistenza:                                                               | No         |                                         |

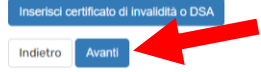

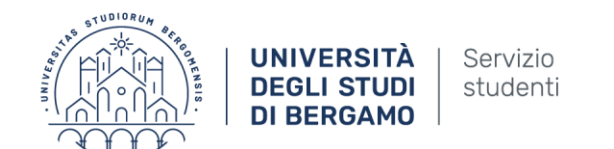

Sempre nel caso in cui tu voglia inserire una richiesta di ausilio, inserisci il documento necessario (compila obbligatoriamente il campo "Titolo" e "Descrizione"). Allega quindi il file selezionando "Scegli file". Clicca infine "Avanti"

| Inducement General Cocumento alle | egato                                               |            |                          | , butte tunigut |
|-----------------------------------|-----------------------------------------------------|------------|--------------------------|-----------------|
|                                   |                                                     |            |                          |                 |
| Dichiarazioni di inva             | lidita e/o DSA                                      |            |                          |                 |
| Tipo invalidità:                  |                                                     | Altro      |                          |                 |
| Percentuale di invalidità:        |                                                     | 0          |                          |                 |
| Data dichiarazione (gg/mm/        | aaaa):                                              | 02/03/2021 |                          |                 |
| Richiede servizi di supporto      | didattico:                                          | Si         |                          |                 |
| Autorizzo l'amministrazione       | a contattarmi direttamente al recapito indicato per | No         |                          |                 |
|                                   |                                                     |            |                          |                 |
| Descrizione:*                     |                                                     |            |                          |                 |
| Descrizione:*                     |                                                     |            | Caratteri rimanenti: 255 |                 |
| Descrizione:*<br>Allegato:*       | Scegli file Nessun file selezionato                 |            | Caratteri rimanenti: 255 |                 |

#### Una volta inserito il file, clicca nuovamente "Avanti"

| ioure routi dei documento an | gato.                                                        |                          | A Date obbligatorio |
|------------------------------|--------------------------------------------------------------|--------------------------|---------------------|
| Dichiarazioni di inva        | lidità e/o DSA                                               |                          |                     |
| ino invalidità:              |                                                              | Altro                    |                     |
| Percentuale di invalidità:   |                                                              | 0                        |                     |
| ata dichiarazione (gg/mm/    | aaa):                                                        | 02/03/2021               |                     |
| tichiede servizi di supporto | didattico:                                                   | Si                       |                     |
| utorizzo l'amministrazione   | a contattarmi direttamente al recapito indicato per          | No                       |                     |
| offerta di assistenza:       |                                                              |                          |                     |
| Titolo:*<br>Descrizione:*    | Certificato "specificare i dati"<br>Inserire una descrizione |                          |                     |
|                              |                                                              | Caratteri rimanenti: 231 |                     |
|                              |                                                              |                          |                     |

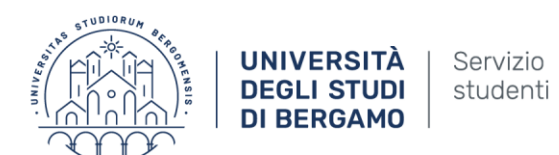

## Controlla la correttezza dei dati inseriti e clicca "Avanti"

| llegati alle dichiarazioni di in                                   | validità e/o DSA                         |            |           |        |            |
|--------------------------------------------------------------------|------------------------------------------|------------|-----------|--------|------------|
| questa pagina devi caricare il certificato di                      | invalidità o la diagnosi di DSA.         |            |           |        | Modifica   |
| Dichiarazione di invalidità e/o                                    | DSA                                      |            |           |        | () Elimina |
| Tipo invalidità e/o DSA:                                           |                                          | Altro      |           |        |            |
| Percentuale di invalidità:                                         |                                          | 0          |           |        | ×          |
| lata dichiarazione (gg/mm/aaaa):                                   |                                          | 02/03/2021 |           |        |            |
| lichiede servizi di supporto didattico:                            |                                          | Si         |           |        |            |
| lutorizzo l'amministrazione a contattarn<br>offerta di assistenza: | ii direttamente al recapito indicato per | No         |           |        |            |
| ista allegati<br>itolo                                             | Descrizione                              |            | Nome file | Azioni | Į.         |
| ertificato "specificare i dati"                                    | Inserire una descrizione                 |            | l ×       | 9 📑 🔞  |            |
|                                                                    |                                          |            |           | 1      |            |

## Clicca "Avanti" e passa alla maschera relativa ai titoli di studio (conseguiti o da conseguire)

|                                                                                                    | UNIVERSITÀ                                                                                                    | Sport                                                                                          | ello Interr                            | net               |       |                   |        |                                                                                                    | MENU |
|----------------------------------------------------------------------------------------------------|----------------------------------------------------------------------------------------------------|------------------------------------------------------------------------------------------------|----------------------------------------|-------------------|-------|-------------------|--------|----------------------------------------------------------------------------------------------------|------|
| Dichiarazion<br>Per inserire una "d<br>1) allega una certific<br>2) clicca sul simbolo<br>3) compilali con le tr<br>Una volta effettuato | di invalidità e/o DSA<br>chiarazioni di invalidità e/o DS<br>azione di disabilità e/o DSA:<br>"stampa" e visualizza i moduli di<br>pe richieste e inoltrali ai Servizi p<br>l'inserimento della dichirazione | <b>:A":</b><br>i richiesta di supporti<br>er le disabilità e i DSA<br>clicca il tasto "Avanti" | didattici;<br>via e-mail o personalmer | nte.              |       |                   |        | <ul> <li>Legenda</li> <li>Modifica</li> <li>Elimina</li> <li>Confermata</li> <li>Presentata</li> </ul> |      |
| Tipo invalidità                                                                                                    | Percentuale invalidità                                                                                                    | Data dichiar.                                                                                  | Assist. tutorato.                      | Assist. Contatto. | Stato | Presenza allegato | Azioni |                                                                                                    |      |
| Altro                                                                                                    | 0                                                                                                    | 02/03/2021                                                                                     | Si                                     | No                | •     | Si                | i 🗐 🖉  |                                                                                                    |      |
| Inserisci nuova dic<br>Indietro Avant                                                                                                    | niarazione di invalidità e/o DSA                                                                                                    | •                                                                                              |                                        |                   |       |                   |        |                                                                                                    |      |

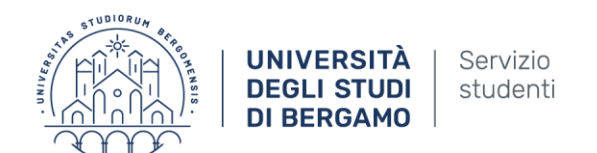

4

### In questa maschera dovrai inserire i dati del titolo di studio conseguito. Clicca su "Inserisci" e poi "Procedi"

|                                         | UNIVERSITÀ<br>DEGLI STUDI<br>I DI BERGAMO                                                                                                    | Sportello Internet                                                                                                    |                                         |                                                      | ME                                                                                                    |
|-----------------------------------------|----------------------------------------------------------------------------------------------------|----------------------------------------------------------------------------------------------------|-----------------------------------------|------------------------------------------------------|----------------------------------------------------------------------------------------------------|
| ettag<br>agine seg<br>Titoli<br>A Per p | Ilio titoli richiesti<br>guire è necessario dichiarare i titoli di studio. Per<br>guenti verranno chiesti i dati relativi ai titoli di stur<br>di Studio Alternativi<br>proseguire è necessario completare l'inserimento<br>e 1: | rimi vengono mostrati i titoli di studio obbligatori, mentre le varie opzioni mostra<br>fio conseguiti negli anni precedenti.<br>di tutti i titoli di studio di almeno un blocco opzionale. Le varie opzioni mostrano | no titoli che son<br>titoli che sono al | o alternativi fra loro. Nelle<br>ternativi fra loro: | <ul> <li>✓ Completato</li> <li>✓ Non Completato</li> <li>● Titolo dichiarato</li> <li>● Titolo obbligatorio</li> <li>● Titolo non obbligatorio</li> </ul> |
| Stato                                   | Titolo                                                                                                    | Note                                                                                                    | Stato<br>Titolo                         | Azioni                                               | Modifica titolo Visualizza dettaglio                                                                                                    |
|                                         |                                                                                                    |                                                                                                    |                                         |                                                      | titolo                                                                                                    |
| <b>*</b>                                | Titolo universitario straniero                                                                                                    |                                                                                                    | •                                       | Inserisci                                            | titolo 🕥 Cancella titolo                                                                                                    |
| Opzione<br>Stato<br>blocco              | Titolo universitario straniero<br>e 2:<br>Titolo                                                                                                    | Note                                                                                                    | ©<br>Stato<br>Titolo                    | Inserisci<br>Azioni                                  | titolo                                                                                                    |

## Inserisci il flag su Titolo Scuola Superiore italiano o Estero e clicca "Procedi"

| ettaglio titoli richi        | esti                                  | 🐺 Legenda               |
|------------------------------|---------------------------------------|-------------------------|
| r proseguire è necessario in |                                       | \star Dato obbligatorio |
| Nazione di conseguimento ti  | itolo                                 |                         |
| Titolo Scuola Superiore:     | taliano                               |                         |
|                              | ⊖ Estero                              |                         |
| Conseguito presso:           |                                       |                         |
|                              | <ul> <li>Istituto Italiano</li> </ul> |                         |
|                              | O Istituto Estero                     |                         |

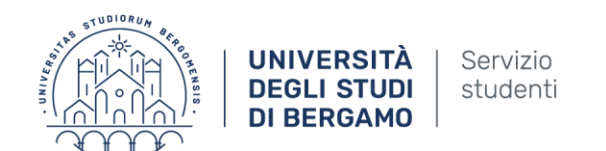

## Ricerca ora la denominazione della tua scuola. Ti suggeriamo di effettuare la ricerca inserendo la provincia e selezionando il tasto "Filtra/Cerca Istituto".

| Ricerca Istituto Supe                     | riore                                                                                                 | 🕂 Legenda           |
|-------------------------------------------|----------------------------------------------------------------------------------------------------|---------------------|
| Per proseguire nell'immatricolaz          | one al corso di studio scelto è necessario impostare i filtri per la ricerca dell'istituto superiore. | 🔶 Dato obbligatorio |
| Si consiglia di effettuare la rico        | rca dell'istituto indicando solamente "Provincia e Comune/Città".                                     |                     |
| –Parametri dell'Istituto superior         | 1                                                                                                    |                     |
| Provincia                                 | Selezionare una provincia                                                                             | ~                   |
|                                           | se in Italia                                                                                          |                     |
| Comune/Città                              | Selezionare un comune                                                                                 | •                   |
| Comune testo libero<br>(non obbligatorio) | (Inserire il nome del Comune solo se non compare nella lista)                                         |                     |
| Nomitativo scuola (non<br>obbligatorio)   | (E' possibile indicare, anche parzialmente, il nome dell'istituto)                                    |                     |
| Criteri di ordinamento                    |                                                                                                    | _                   |
| Ordina Per                                | Istituto                                                                                              |                     |
| Ordinamento                               | Ascendente                                                                                            |                     |
| Filtra/Cerca Istituto                     |                                                                                                    |                     |
| Scelta dell'istituto di scu               | iola superiore                                                                                        |                     |

## Inserisci quindi il flag sulla tua Scuola

> ISTITUTO PROFESSIONALE FEMMINILE SERALE PROF.SOCIO SANITARIO "MAMOLI"

| Nomitativo scuola (non<br>obbligatorio)                        | (E' possibile indicare, anche parzialmente, il nome dell'istitu | to)                   |                 |                                          |                         |                                   |  |
|----------------------------------------------------------------|-----------------------------------------------------------------|-----------------------|-----------------|------------------------------------------|-------------------------|-----------------------------------|--|
| Criteri di ordinamento                                         |                                                                 |                       |                 |                                          |                         |                                   |  |
| Ordina Per                                                     | Istituto                                                        |                       |                 |                                          |                         | ~                                 |  |
| Ordinamento                                                    | Ascendente                                                      |                       |                 |                                          |                         | ~                                 |  |
| Filtra/Cerca Istituto<br>Scelta dell'istituto di scu<br>Scuola | Jola superiore                                                  | Indirizzo             | Comune          | Tipologia                                | Tipologia<br>istruzione | Tipologia<br>istruzione<br>(MIUR) |  |
| O ISTITUTO D'ARTE LICEO ARTI                                   | STICO "ANDREA FANTONI"                                          | VIA ANGELO MAJ,<br>35 | Bergamo<br>(BG) | ISTITUTO D'ARTE                          |                         |                                   |  |
| ○ ISTITUTO PROFESSIONALE A                                     | LBERGHIERO IST. PROF.SERVIZI ALBERGHIERI "ISCHOOL"              | VIA GHISLANDI , 57    | Bergamo<br>(BG) | ISTITUTO<br>PROFESSIONALE<br>ALBERGHIERO |                         |                                   |  |
| ○ ISTITUTO PROFESSIONALE F                                     | EMMINILE IST PROF OTTICI E ODONTOTECNICI "L.DA VINCI"           | VIA MORONI, 255       | Bergamo<br>(BG) | Ist. Prof. per i Servizi<br>Sociali      |                         |                                   |  |
| ISTITUTO PROFESSIONALE F                                       | EMMINILE PROF.SOCIO SANITARIO "MAMOLI"                          | VIA BREMBILLA, 3      | Bergamo<br>(BG) | Ist. Prof. per i Servizi<br>Sociali      |                         |                                   |  |

VIA BREMBILLA, 3 Bergamo Ist. Prof. per i Servizi (BG) Sociali

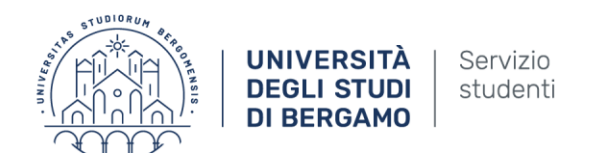

### Scegli il tipo di maturità tra quelle proposte, inserisci gli altri dati richiesti e clicca "Procedi"

|                                                                                                    | VERSITÀ<br>LI STUDI<br>ERGAMO                                                                                  | Sportello Inte                             | ernet                            |                                |                              |                         |                            |
|----------------------------------------------------------------------------------------------------|----------------------------------------------------------------------------------------------------|--------------------------------------------|----------------------------------|--------------------------------|------------------------------|-------------------------|----------------------------|
| ti del Titolo di scuola<br>risci adesso il tipo di maturità, l<br>apila anche i campi nella second                                                                                        | anno di conseguin<br>asezione.                                                                                 | ento e il voto (da 36 a 60 se conseguita   | a prima del 1999, da 60 a 100 se | conseguita a partire dall'a.s. | 1998/1999). Se hai frequent  | tato l'anno integrativo | Elegenda Dato obbligatorio |
| ai conseguito il diploma di mati                                                                                                    | urità nell'a.s. 2020/                                                                                          | 021 inserisci nel campo "Anno conseg       | uimento" 2021.                   |                                |                              |                         |                            |
| ulteriori informazioni ed eventu<br>one Bandi e graduatorie.                                                                                                    | ali esclusioni preno                                                                                           | visione dell'avviso relativo all'attivazio | ne del Progetto "TOP 10 STUDEI   | NT PROGRAM" pubblicato sul     | sito web dell'Ateneo alla pa | agina www.unibg.it/isu  |                            |
|                                                                                                    |                                                                                                    |                                            |                                  |                                |                              |                         |                            |
|                                                                                                    |                                                                                                    |                                            |                                  |                                |                              |                         |                            |
|                                                                                                    |                                                                                                    |                                            |                                  |                                |                              |                         |                            |
|                                                                                                    | non ancor                                                                                                    | conseguito                                 |                                  |                                |                              |                         |                            |
| Tipo maturità*                                                                                                    | non ancor<br>Scegli                                                                                            | ı conseguito                               |                                  |                                |                              | ~                       |                            |
| Tipo maturità*<br>Anno Conseguimento<br>(es anno scolastico                                                                                                    | non anco     Scegli                                                                                            | i conseguito                               |                                  |                                |                              | ~                       |                            |
| Tipo maturità*<br>Anno Conseguimento<br>(es. anno scolastico<br>2018/2019 indicare<br>2019)*                                                                                              | non ancor     Scegli                                                                                           | i conseguito                               |                                  |                                |                              | ~                       |                            |
| Tipo maturità'<br>Anno Conseguimento<br>(es. anno scolastico<br>2018/2019 indicare<br>2019)'<br>Data conseguimento                                                                        | non ancor     Scegli                                                                                           | i conseguito                               |                                  |                                |                              | ~                       |                            |
| Tipo maturità"<br>Anno Conseguimento<br>(es. anno scolastico<br>2018/2019 indicare<br>2019)"<br>Data conseguimento                                                                        | non ancor     Scegli  (gg/MM/yyy)                                                                              | ı conseguito                               |                                  |                                |                              |                         |                            |
| Tipo maturità'<br>Anno Conseguimento<br>(es. anno scolastico<br>2018/2019 indicare<br>2019)'<br>Data conseguimento<br>Voto<br>Lode                                                        | non ancor     Scegli      (gg/MM/yyy)                                                                          |                                            |                                  |                                |                              | ×                       |                            |
| Tipo maturità"<br>Anno Conseguimento<br>(es. anno scolastico<br>2018/2019 indicare<br>2019)"<br>Data conseguimento<br>Voto<br>Lode                                                        | non ancor     Scegli      (gg/MM/yyyy                                                                          | a conseguito                               |                                  |                                |                              |                         |                            |
| Tipo maturità"<br>Anno Conseguimento<br>(es. anno scolastico<br>2018/2019 indicare<br>2019)"<br>Data conseguimento<br>Voto<br>Lode<br>Indirizzo/Percorso<br>formativo                     | non ancor     Scegli      (gg/MM/yyy)                                                                          |                                            |                                  |                                |                              |                         |                            |
| Tipo maturità"<br>Anno Conseguimento<br>(es. anno scolastico<br>2018/2019 indicare<br>2019)"<br>Data conseguimento<br>Voto<br>Lode<br>Indirizzo/Percorso<br>formativo<br>Anno Integrativo | non ancor     Scegli      (gg/MM/yyy1        Nessuno                                                           | a conseguito                               |                                  |                                |                              |                         |                            |
| Tipo maturità"<br>Anno Conseguimento<br>(es. anno scolastico<br>2018/2019 indicare<br>2019)"<br>Data conseguimento<br>Voto<br>Lode<br>Indirizzo/Percorso<br>formativo<br>Anno Integrativo | non ancor     Scegli      (gg/MM/yyy)      (gg/MM/yyy)      (     0     0     Nessuno     Anno inte            | rativo in questo istituto                  |                                  |                                |                              |                         |                            |
| Tipo maturità"<br>Anno Conseguimento<br>(es. anno scolastico<br>2018/2019 indicare<br>2019)"<br>Data conseguimento<br>Voto<br>Lode<br>Indirizzo/Percorso<br>formativo<br>Anno Integrativo | non ancor     Scegii      (gg/MM/yyy)      (     gg/MM/yyy)      (     gg/MM/inite     Anno inte     Anno inte | rativo in questo istituto                  |                                  |                                |                              |                         |                            |

Strumento di cattura I

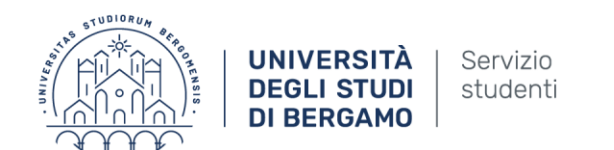

### Conferma i dati inseriti e clicca "Procedi"

| ettag<br>r proseg<br>gine seg | lio titoli richiesti<br>uire è necessario dichiarare i titoli di studio. Per pri<br>uenti verranno chiesti i dati relativi ai titoli di studi | mi vengono mostrati i titoli di studio obbligatori, mentre le varie opzioni mostrano tit<br>o consequiti negli anni precedenti. | oli che sono    | alternativi fra loro. Nelle | <ul> <li>↓ Legenda</li> <li>✓ Completato</li> <li>✓ Non Completato</li> </ul>             |
|-------------------------------|----------------------------------------------------------------------------------------------------|----------------------------------------------------------------------------------------------------|-----------------|-----------------------------|-------------------------------------------------------------------------------------------|
| Titoli<br>Perp<br>)pzione     | di Studio Alternativi<br>rroseguire è necessario completare l'inserimento d<br>9 1:                                                           | i tutti i titoli di studio di almeno un blocco opzionale. Le varie opzioni mostrano titoli (                                    | che sono alte   | rnativi fra loro:           | Titolo dichiarato     Titolo obbligatorio     Titolo non obbligatorio     Modifica titolo |
| Stato<br>blocco               | Titolo                                                                                                    | Note                                                                                                    | Stato<br>Titolo | Azioni                      | Visualizza dettaglio                                                                      |
| <b>V</b>                      | Titolo universitario straniero                                                                                                    |                                                                                                    | •               | Inserisci                   | 🕥 Cancella titolo                                                                         |
| Stato<br>blocco               | Titolo                                                                                                    | Note                                                                                                    | Stato<br>Titolo | Azioni                      |                                                                                           |
| <b>/</b>                      | Titolo di Scuola Superiore                                                                                                    |                                                                                                    | ۰               | 🕞 🔞 💁                       |                                                                                           |
| ndietro                       | Procedi                                                                                                    |                                                                                                    |                 |                             |                                                                                           |

## Per completare la tua domanda clicca infine "Completa ammissione al concorso".

| Sportello Internet                                            | HEND .                                                                        |
|---------------------------------------------------------------|-------------------------------------------------------------------------------|
| Conferma Istanza                                              |                                                                               |
| Premi il tasto "Completa istanza" per completare il processo. |                                                                               |
| Concorso                                                      |                                                                               |
| Tipologia titolo di studio                                    | Laurea                                                                        |
| Descrizione                                                   | Pre-iscrizione SCIENZE DELL'EDUCAZIONE percorso ANZIANI - prima sessione      |
| Preferenze                                                    |                                                                               |
| Preferenza                                                    | 25-270 - SCIENZE DELL'EDUCAZIONE, 500 - EDUCATORE NEI SERVIZI PER GLI ANZIANI |
| Categoria amministrativa ed ausili di invalidità              |                                                                               |
| Richiesta ausilio handicap                                    | Si                                                                            |
| Tipologia di invalidità/DSA                                   | Altro                                                                         |
| Note ausilio                                                  | richiesta ausilio da specificare                                              |
| Indietro Completa ammissione al concorso                      |                                                                               |

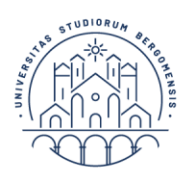

In questa maschera trovi il riepilogo della domanda di pre-iscrizione da te completata con successo.

N.B: ti consigliamo di annotare il tuo numero di pre-matricola che ti servirà per consultare la graduatoria di ammissione.

Riceverai inoltre una comunicazione email alla tua casella di posta personale che ti confermerà il perfezionamento della domanda di pre-iscrizione.

**Ricorda di effettuare sul sito CISIA l'iscrizione al TOLC richiesto per il corso di laurea di tuo interesse!** Tutte le informazioni sono riportate alla pagina: https://www.cisiaonline.it/area-tematica-tolc-cisia/home-tolc-generale/

| Descrizione                                                             | Pre-iscrizione SCIENZE MOTORIE E SPORTIVE - seconda sessione                                            |
|-------------------------------------------------------------------------|----------------------------------------------------------------------------------------------------|
| Anno                                                                    | 2021/2022                                                                                               |
| Prematricola                                                            | 1                                                                                                    |
| Categoria ammi                                                          | nistrativa ed ausili di invalidità                                                                      |
| Richiesta ausilio svolgi                                                | nento prove No                                                                                          |
| Proforanza                                                              |                                                                                                    |
| Preferenze                                                              | Dettaglio                                                                                               |
| Preferenze<br>Preferenza                                                |                                                                                                    |
| Preferenze Preferenza 1 Fitoli di valutazion Non è stato inserito alcun | Dettaglio       158-270 - SCIENZE MOTORIE E SPORTIVE       e       documento e/o titolo di valutazione. |